## はじめてDDD予約サイトをつかわれる方

○ご用意頂くもの ・メールアドレス ・3000円割引クーポンコード ・クレジットカード

### **1DDD**予約サイトへアクセス https://reserve.ddd-dance.com

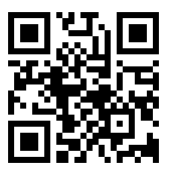

| 21:25                     |                                               | 111 4G 💽      |
|---------------------------|-----------------------------------------------|---------------|
| AA 🔒 rese                 | erve.ddd-dance.com                            | C             |
| descederations            |                                               | ≡             |
|                           | スタジオ選択                                        |               |
|                           |                                               | ٩             |
|                           | ONLINE&EVENT                                  |               |
| EVENT                     | DDD EVENT<br>電話:<br>沈葉時時間:<br>住所: -           | >             |
|                           | DDD TV ONLINE LESSOI<br>電話:<br>意識時時:<br>住所: - | N >           |
|                           | STUDIO                                        |               |
| D.St. dto<br>DAIKA<br>代音山 | D.studio代官山<br>記会員登録 ログイン<br>7461             | ⊲ท⊔ต;3-13 ะ ≯ |
| < >                       | <u>ф</u> Ш                                    | G             |

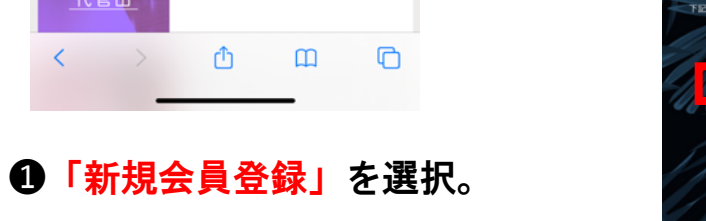

21:25

□ 男性 🖌 女性

123 4567

1. A. 1.

user@hacomono.jp

で受け取る

ビル・マンション名などがある場合

<u>利用規約</u>に同意する

予約スケジュール 利用規約

特定商取引法

プライバシーポリシー

reserve.ddd-dance.com

なります。

力して下さい。

せて頂きます。

#### \*3000円割引のクーポンコードは事前に応援したいインストラクターの DDD BLOG、SNS等に掲載中なので、事前に見つけてメモしておいて下さい。

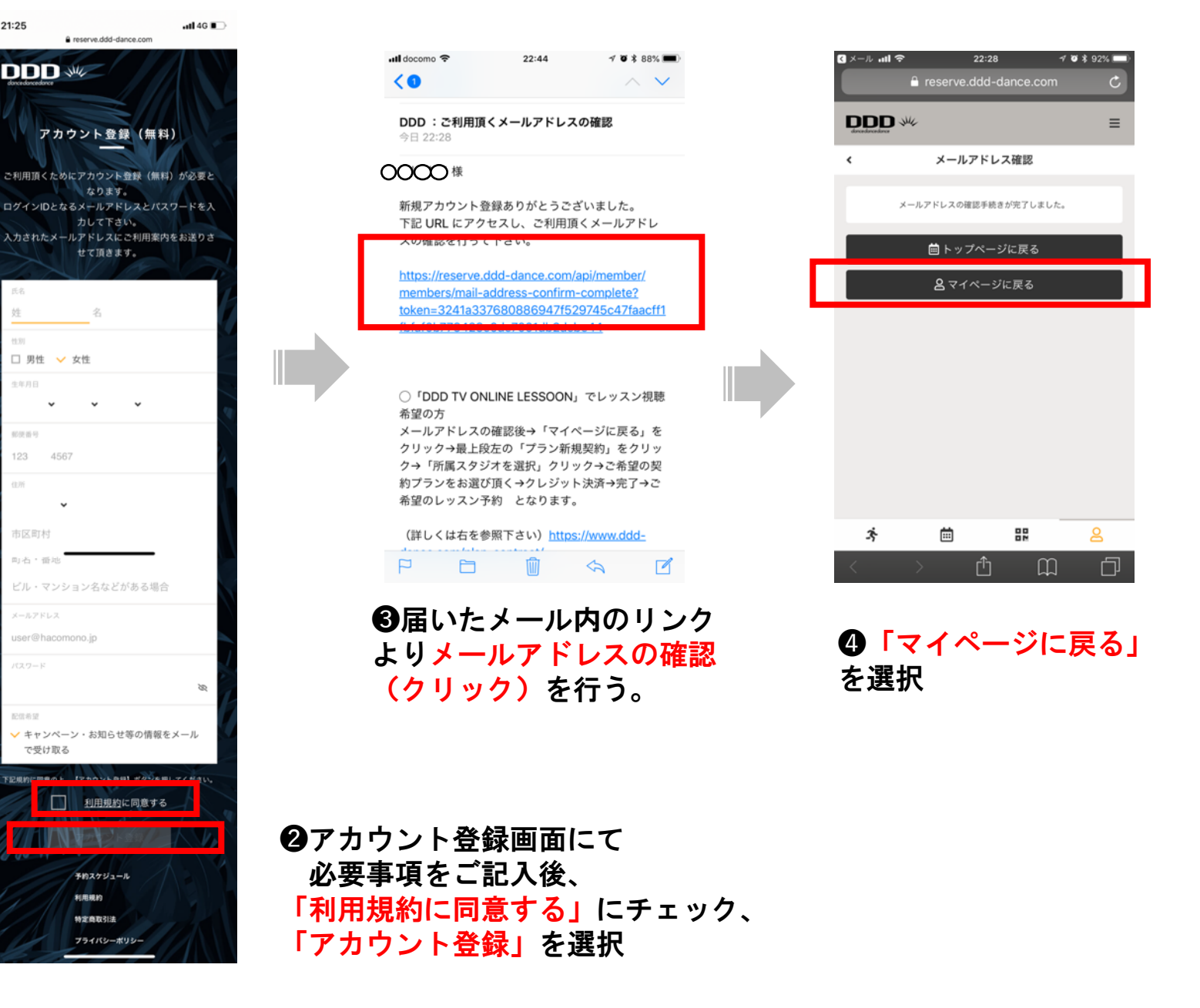

# DDD予約サイト登録がお済みの方はここから

#### \*3000円割引のクーポンコードは事前に応援したいインストラクターの DDD BLOG、SNS等に掲載中なので、事前に見つけてメモしておいて下さい。

## DDD予約サイトヘアクセス https://reserve.ddd-dance.com

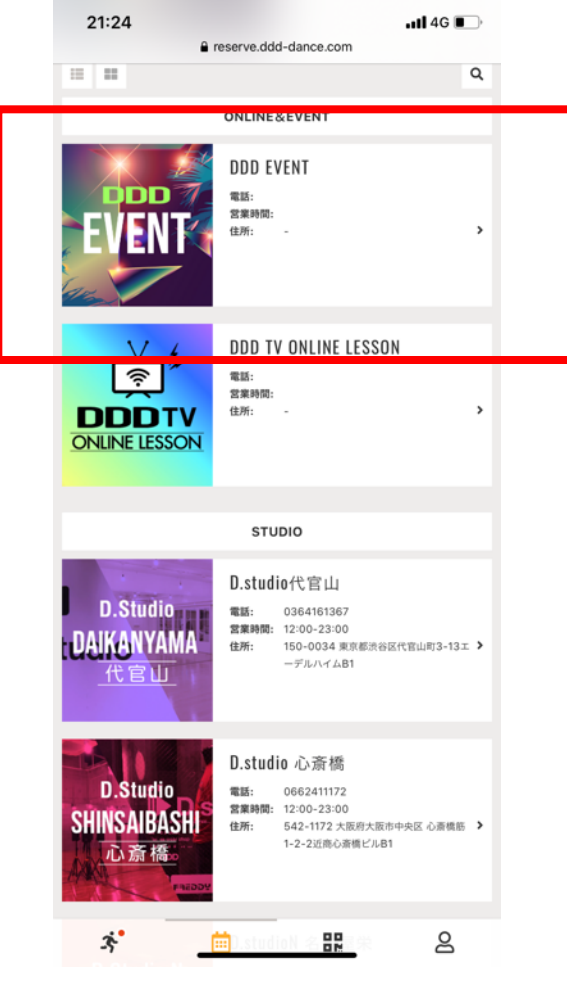

**⑤**スタジオ選択画面にて 「DDD EVENT」を選択。

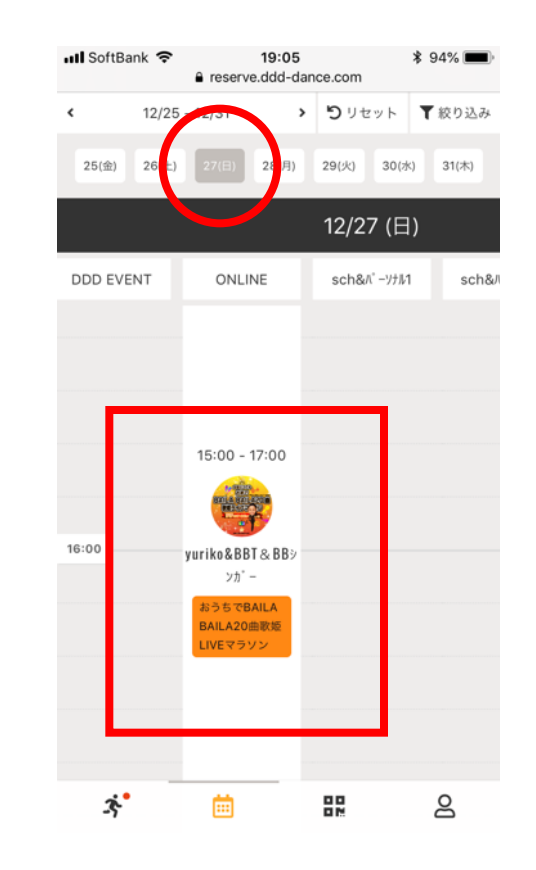

⑥「12月27日」まで移動し、
ご希望の回を選びクリックします。
(当日は3回配信致します)

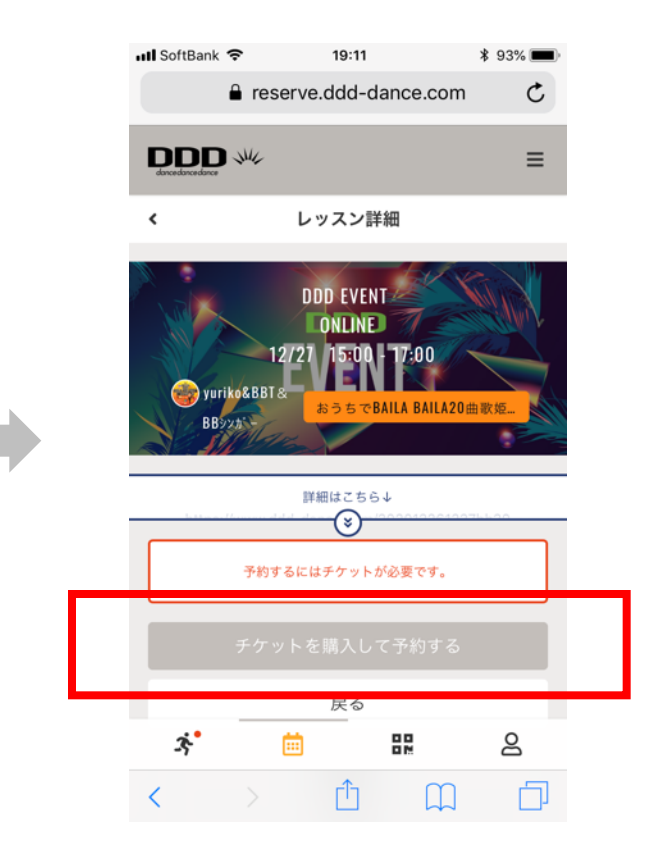

**⑦「チケットを購入する」**をお選び下さい

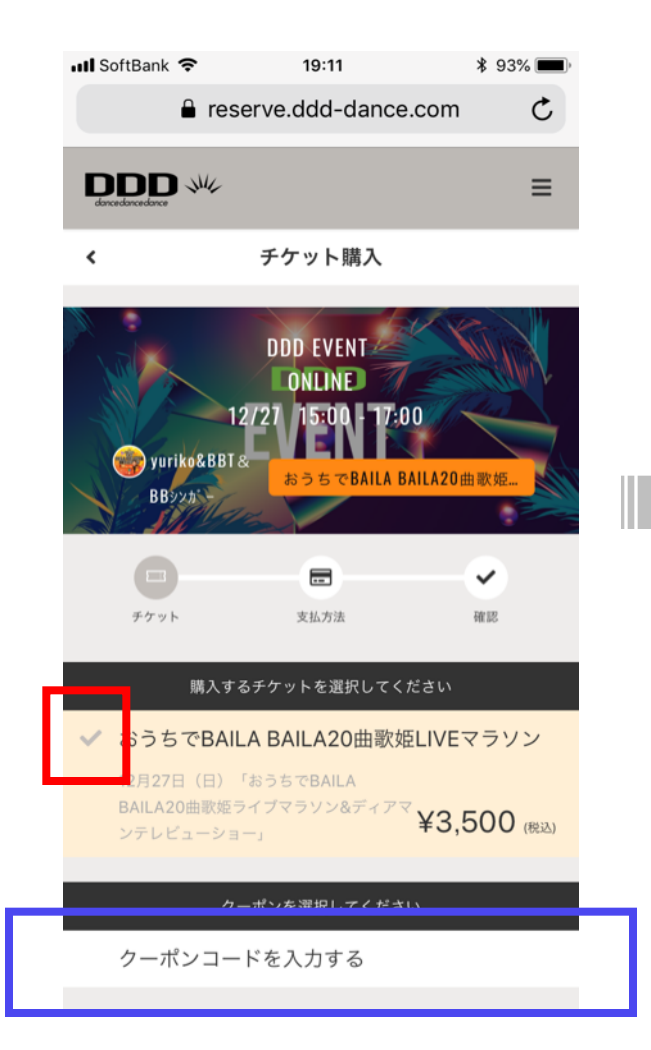

 おうちでBAILA BAILA20曲歌姫 LIVEマラソン」を選択し、次に 応援したいインストラクターの 「クーポンコードを入力する」 を選択。\*クーポンを入力する とワンコイン500円になります。

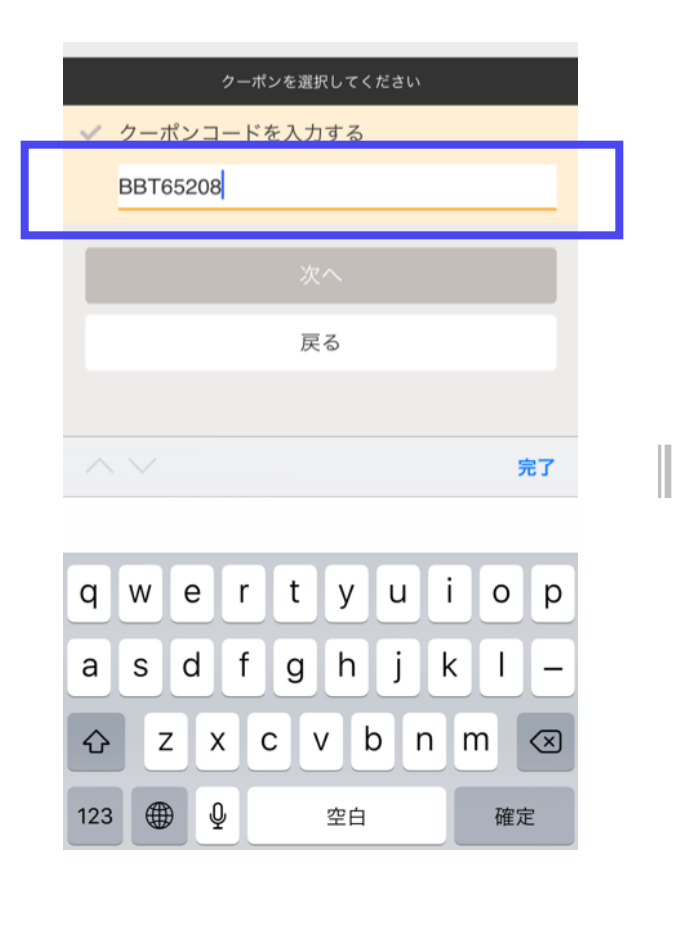

③BBTからはじまるクーポンコードを入力して下さい \*3000円割引のクーポンコードは事前に応援したいインストラクターのDDD BLOG、SNS等に掲載中なので、事前に見つけてメモしておいて下さい

|   | ISoftBank 🗢 19:12 🕴 93% 🔳<br>i reserve.ddd-dance.com                       |  |
|---|----------------------------------------------------------------------------|--|
|   | 購入するチケットを選択してください                                                          |  |
|   | ✓ おうちでBAILA BAILA20曲歌姫LIVEマラソン                                             |  |
|   | 12月27日(日)「おうちでBAILA<br>BAILA20曲歌姫ライブマラソン&ディアマ<br>¥3,500 (快込)<br>ンテレビューショー」 |  |
|   | クーポンを選択してください                                                              |  |
|   | ✓ クーポンコードを入力する                                                             |  |
|   | BBT65208                                                                   |  |
|   |                                                                            |  |
|   | 次へ                                                                         |  |
| L | 次へ<br>戻る                                                                   |  |
|   | 次へ<br>戻る                                                                   |  |
| l |                                                                            |  |
| L | 次へ<br>戻る                                                                   |  |
| L | 次へ<br>戻る                                                                   |  |

**⑩**クーポインコードを入力 したら「次へ」をクリック

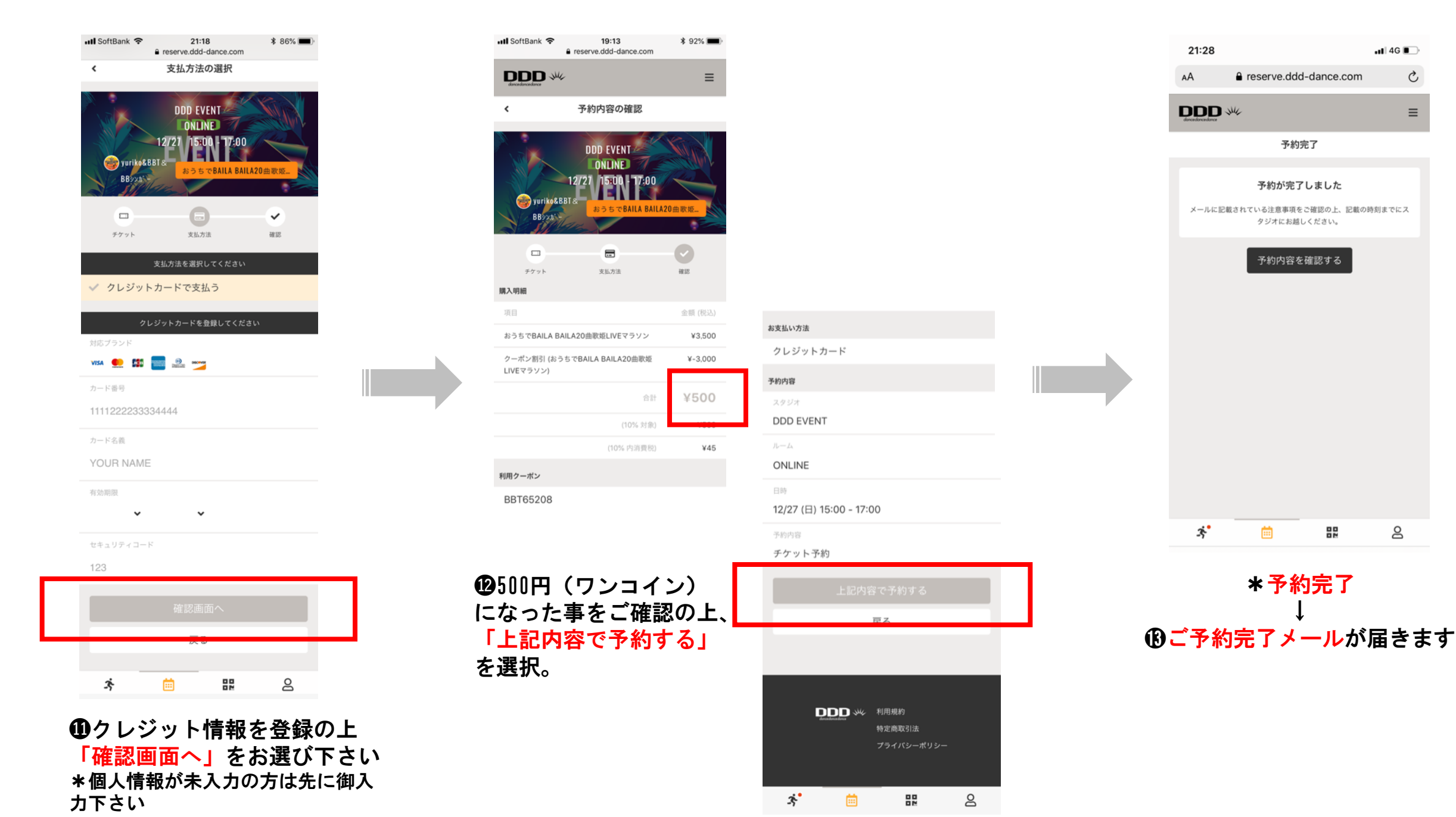

# ①当日動画配信時間の50分前に 視聴URL (Ch3)のご案内がメールにて届きます。

\*新規の方用の視聴用のID、パスワードは27日13時にお送りいたします。こちらは登録者各個人専用ものとなりますので各自で保管して頂きます。 (登録者専用のID、パスワードはZ00MのID・パスワードと異なり毎回お送りいたしません)

| Ch3                                 | 3 <b>ĕ</b>                                                                                                    |                            |
|-------------------------------------|----------------------------------------------------------------------------------------------------|----------------------------|
|                                     | ユーザーID<br>パスワード<br>口次回から自動的にログイン                                                                                          |                            |
| ← → C ● ddd-d<br>Ⅲ 779 ⓒ [FREDDY C] | ログイン<br>ご視聴スター<br>dance.com/dddfvs/largemovie3/ ※ ☆ ※ @<br>c0NJ ※ FCP ※ 新聞美 ※ 学者-講座71 ※ ② Officerty - youlu ※ 不良素料、 私商系 ③ | - ト !<br>< * 0<br>₹0%07y97 |
|                                     | DONUME TV CH.3                                                                                                    | Q                          |
|                                     |                                                                                                    |                            |

⑩開始時間3分前よりご自身のIDとパスワードがご入力可能となり、視聴可となります。(CMよりスタート)\*3分以前にご入力いたしますと「視聴権限がありません」と表示されますのでご注意下さい。